## "Addition of time limit upon confirmation tab for attendance upload in NMMS mobile app"

- As soon as User will click on "Confirm above attendance" a pop up window will open with message "Are you sure?"
  - Two action options as 'Yes' / 'No' to be displayed for selection.
  - On selection of 'Yes', the App will redirect for Photograph capture function with timer of 120 Seconds i.e. 2 Minutes.
  - On selection of 'No', the App will redirect again to the marking & confirmation of attendance tab.
- After taking the photograph, the Pop-up will be displayed for save of Attendance & Photograph as "Are you sure to save Attendance & Photograph?" with 2 Action options as 'Yes'/ 'No'
  - On selection of 'Yes', the attendance and Photograph will be saved through the app and confirmation message to be displayed as 'Attendance & Photograph saved'
  - On selection of 'No', the app will redirect the user to the marking & confirmation of attendance tab.